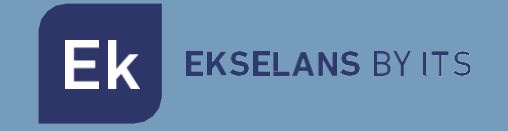

# USER MANUAL

# CAP 2 335002 Controller for access points

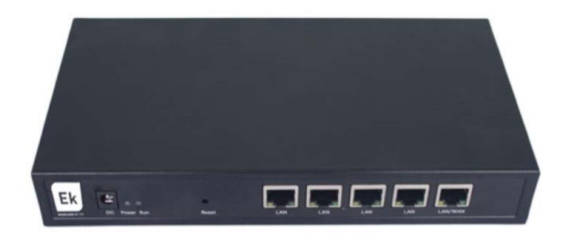

V03

## TABLE OF CONTENTS

| Hardware                        | 4  |
|---------------------------------|----|
| Example of installation diagram |    |
| Access to CAP 2                 | 5  |
| CAP 2 web interface             | 6  |
| Network Function                | 7  |
| AC Setting                      | 7  |
| Device Group                    |    |
| Zero config                     |    |
| Device Logs                     | 14 |
| Address Server                  |    |
| LAN                             |    |
| WAN                             |    |
| WAN Setting                     |    |
| Policy Routing                  |    |
| Behavior                        |    |
| Flow Control                    |    |
| Smart Qos                       |    |
| Speed Limit                     |    |
| Routing Management              |    |
| Static Route                    |    |
| Port Mapping                    | 23 |
| URL Filter                      |    |
| IP Filter                       |    |
| MAC Filter                      |    |
| DMZ                             |    |
| IP/Time Group                   |    |
| IP Group                        |    |
| Time Group                      |    |
| Local auth                      |    |
| Device Management               |    |

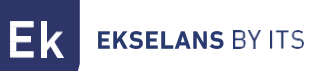

#### USER MANUAL CAP 2

| Management      | 30 |
|-----------------|----|
| Modify Password | 30 |
| Device Logs     | 31 |
| Firmware Update | 31 |
| Examination     | 32 |
| System Time     | 32 |

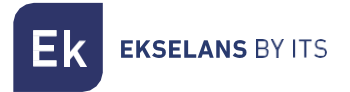

#### Hardware

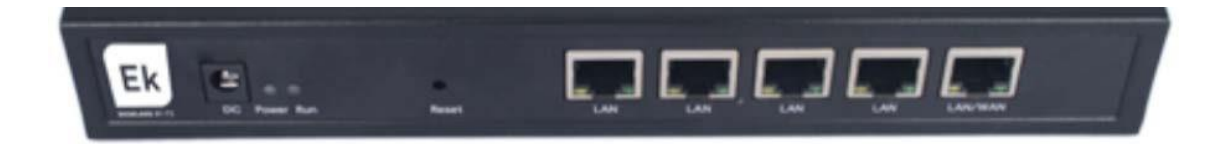

- **RESET:** Reset button. Press for 15 seconds for the device to restore to factory settings.
- WAN: WAN port. Connect to the internet provider's router.
- LAN: LAN port.
- **DC**: DC power supply.

## Example of installation diagram

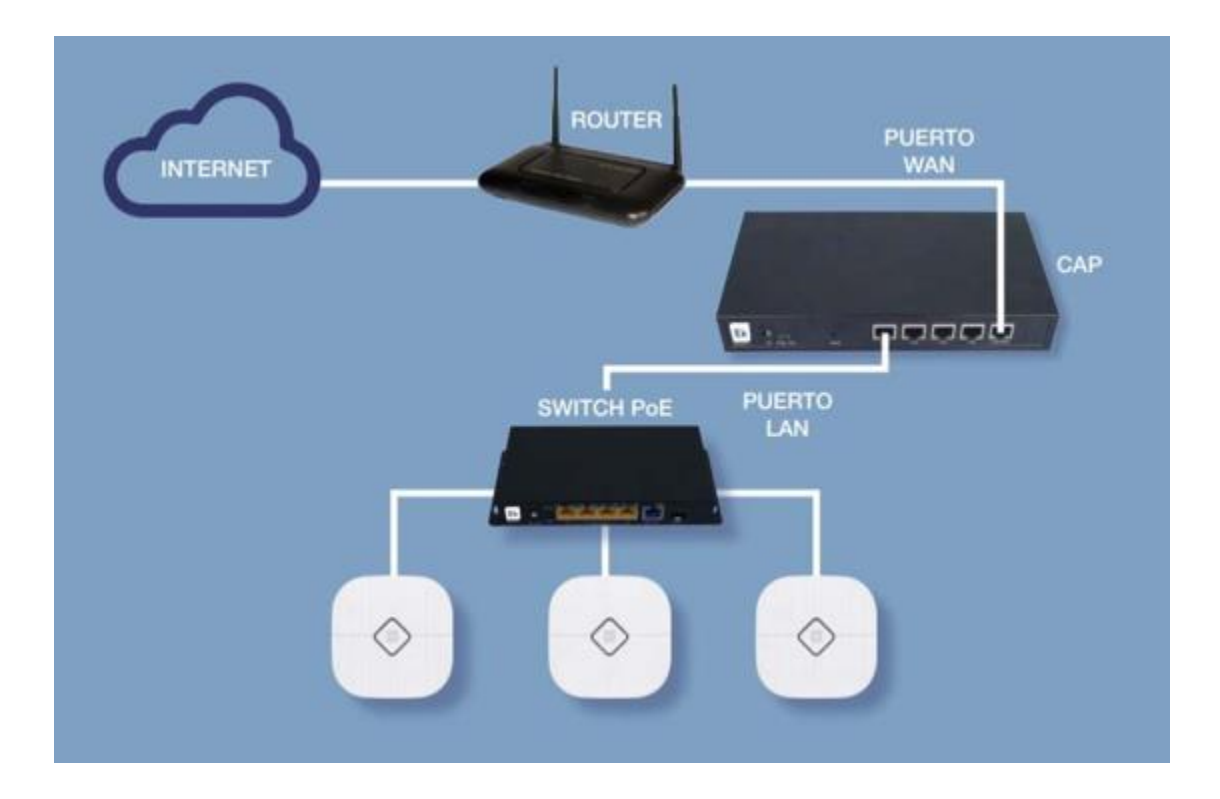

## Access to CAP 2

To access the CAP 2 follow the next steps:

- 1. Connect to CAP 2 with a network cable or wireless configuration.
- 2. Connect to CAP 2 with a network cable or wireless configuration (with an AP), you always must be connected to its LAN port. Configure your PC's network adapter with a static IP. In order to make the configuration easy, EK have the application Ek NET Adapter, you will be able to configure the network adapter easily. You can download from <a href="https://ek.plus/software/">https://ek.plus/software/</a> you will find a new section "EK NET ADAPTER".

| Protocolo de Internet versión 4 (                                                                         | (TCP/IPV4) Properties                                                           | × |  |  |  |
|----------------------------------------------------------------------------------------------------|---------------------------------------------------------------------------------|---|--|--|--|
| General                                                                                                   |                                                                                 |   |  |  |  |
| You can get IP settings assigned<br>this capability. Otherwise, you n<br>for the appropriate IP settings. | automatically if your network supports<br>eed to ask your network administrator |   |  |  |  |
| Obtain an IP address auton                                                                                | natically                                                                       |   |  |  |  |
| • Use the following IP addres                                                                             | is:                                                                             |   |  |  |  |
| IP address:                                                                                               | 192 . 168 . 10 . 10                                                             |   |  |  |  |
| Subnet mask:                                                                                              | 255.255.255.0                                                                   |   |  |  |  |
| Default gateway:                                                                                          |                                                                                 |   |  |  |  |
| Obtain DNS server address                                                                                 | automatically                                                                   |   |  |  |  |
| • Use the following DNS serve                                                                             | er addresses:                                                                   |   |  |  |  |
| Preferred DNS server:                                                                                     |                                                                                 |   |  |  |  |
| Alternative DNS server:                                                                                   |                                                                                 |   |  |  |  |
| Validate settings upon exit                                                                               | Advanced                                                                        |   |  |  |  |
|                                                                                                    |                                                                                 |   |  |  |  |

3. Open a web browser and go to the URL: <u>http://192.168.10.1</u>

| Username |  |        |        |
|----------|--|--------|--------|
| Password |  |        |        |
|          |  |        |        |
|          |  | Log in | Cancel |

4. Enter the user and password: admin / admin

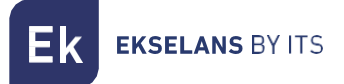

## CAP 2 web interface

Once the password is entered, the following window will appear.

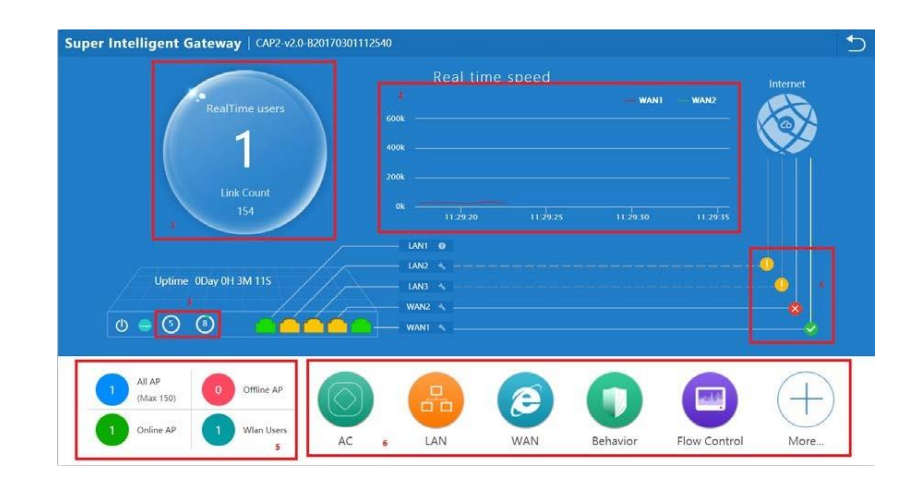

Then, it shows to us the next areas:

- 1. Shows the number of connected clients.
- 2. Displays the real-time bandwidth of each WAN network (provider).
- 3. Displays RAM and CPU usage information.
- 4. When clicked, it allows you to view the information of the selected WAN:

| WAN Name:WAN    | 11                | × |
|-----------------|-------------------|---|
| Static IP       | connected         |   |
| IP Address      | 192.168.0.222     |   |
| Subnet Mask     | 255.255.0.0       |   |
| Default Gateway | 192.168.0.5       |   |
| DNS             | 8.8.8.8 4.4.4.4   |   |
| MAC             | 78:D3:8D:ED:D8:08 |   |
|                 |                   |   |

- 5. Displays relevant information about the number and status of Aps.
- 6. Menu

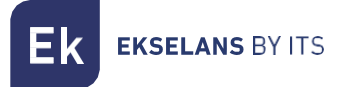

## **Network Function**

| Network Function | Device Management |           |            |              | +                 |
|------------------|-------------------|-----------|------------|--------------|-------------------|
|                  |                   |           |            |              |                   |
|                  | 8                 | e         |            |              | -*-               |
| AC               | LAN               | WAN       | Behavior   | Flow Control | Routing Managemen |
| 2%               |                   | <b>F</b>  | 8          | Dmz          |                   |
| Port Mapping     | Url Filter        | IP Filter | MAC Filter | DMZ          | DDNS              |
| PD               | •                 |           |            |              |                   |
| IP/Time Group    | Authentication    | Cloud     |            |              |                   |

#### AC Setting

This section shows all the APs connected to the controller CAP 2.

| A | C Se        | ttin   | g        |      |                |                   |            |            |         |             |              |         |            | 5              |
|---|-------------|--------|----------|------|----------------|-------------------|------------|------------|---------|-------------|--------------|---------|------------|----------------|
|   | II<br>Devic | e List |          |      |                |                   |            | 0<br>Rosol |         | Zero Config | Device Gr    | oup     | Device Log | Address Server |
|   | Select      | SN     | Location | Name |                | MAC               | Users      | Version    | Channel | Txpower     | Device Model | Uptime  | Grou       | ip Config      |
|   | ٠           | 31     | 1        |      | 192.168.200.37 | 78:D3:8D:F7:E9:84 | <b>2</b> 1 | V2.0       | 9740    | 100%/100%   | AP1200       | 0:00:50 | N/A        | 2              |

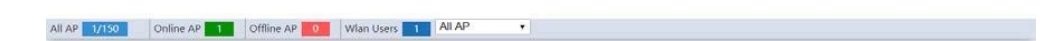

- 1. Displays information regarding APs:
  - SN: ID assigned to the AP by CAP 2.
  - Location: Location of the AP identified by the customer.
  - Name: AP name.
  - IP: IP assigned to the AP by CAP 2. If we connect to the NETWORK with the RANGE indicated on this IP, we will be able to access the WEB interface of the AP directly.

**EKSELANS** BY ITS

• Users: User number connected to the AP. Clicking will open a new window giving information about connected customers.

| RealTim | e users |               |                   |          |         |          |         | ×    |
|---------|---------|---------------|-------------------|----------|---------|----------|---------|------|
| SN      | Name    |               | MAC               | Tx bytes | Tx pkts | Rx bytes | Rx pkts | Link |
| 1       | pt-0    | 192.168.8.149 | 34:E6:AD:45:3A:53 | 4854     | 36      | 7448     | 33      | 21   |

- Channel: Channel over which the AP is transmitting the SSID of the AP (2.4Ghz / 5.8Ghz according to model).
- **Tx power**: 2.4Ghz / 5.8Ghz frequency output power.
- Online Time: Shows how long the AP takes on.
- Group: Displays the name of the group to which the AP is assigned.

After pressing the CONFIG button of the desired AP, open a new window to configure the AP in question:

| Device Config     |                    |                                            |  |
|-------------------|--------------------|--------------------------------------------|--|
| Device Status     | Device Model       | XD4200                                     |  |
|                   | Uptime             | 22:49:02                                   |  |
| Device Network    | MAC                | 44:D1:FA:39:09:50                          |  |
|                   |                    | 192.168.200.103                            |  |
| Wireless Basic    | Software Name      | XD4200-AP-OpenWrt-V4.0-Build20190904113604 |  |
|                   | Version            |                                            |  |
| Wireless Advanced | AC IP              | 192.168.200.1                              |  |
|                   | SSID               | Wireless 2.4G/Wireless 5.8G                |  |
|                   | BSSID              | 44:D1:FA:39:09:51/44:D1:FA:39:09:52        |  |
| Annala            | Channel            |                                            |  |
| Арріу             | Security           | WPA/WPA2-PSK/WPA/WPA2-PSK                  |  |
|                   | RF Output Power    | 100%/100%                                  |  |
| Close             | Beacon Interval    | 100/100                                    |  |
|                   | Coverage Threshold | -90/-90                                    |  |
|                   | Time to restart    | Disabled                                   |  |

"Device Status" shows us relevant information about the AP:

- Model: Product name.
- Online Time: Shows how long the AP takes on.
- MAC Device: Displays MAC.
- IP device: IP assigned to the AP by CAP 1. If we connect to the NETWORK with the RANGE indicated on this IP, we will be able to access the WEB interface of the AP directly.
- Software: Displays the software version that the AP is currently using.
- AC IP: CAP 2 IP.
- SSID: SSID names.
- **BSSID**: Displays the MACs assigned to the different SSIDs.
- Channel: Channel on which the AP is transmitting the SSID of the 2.4Ghz / 5.8Ghz AP
- Security: Displays selected security for SSIDs.
- **RF Output Power:** Shows the emission power of the AP.
- Beacon Interval: Displays the selected "beacon interval" value.
- Coverage Threshold: Shows us the selected "threshold"

| Wlan Device Config |                          |                                               | × |
|--------------------|--------------------------|-----------------------------------------------|---|
| Device Status      | IP Setting<br>IP Address | DHCP •<br>192 . 168 . 200 . 103               |   |
| Device Network     | Subnet Mask              | 255 . <mark>255</mark> . <mark>252</mark> . 0 |   |
| Wireless Basic     |                          |                                               |   |
| Wireless Advanced  |                          |                                               |   |
|                    |                          |                                               |   |
| Apply              |                          |                                               |   |
| Close              |                          |                                               |   |
|                    |                          |                                               |   |
|                    |                          |                                               |   |

"Device Network " allows you to configure how the AP obtains IP:

- DHCP: Gets the DHCP IP automatically from CAP 2.
- Static IP: Allows you to manually assign the desired IP to the AP.

| n Device Config   |                |                               |                |          |          |
|-------------------|----------------|-------------------------------|----------------|----------|----------|
| Device Status     | Device List    | Wlan Device 1 🔻               |                |          |          |
| Device Status     | Main AP Confi  | iguration[44:D1:FA:39:09:51]  |                |          |          |
| Device Network    | Status         | Enable 🔻                      | Broadcast SSID | Enable 🔻 |          |
| Device Network    | SSID           | Wireless 2.4G                 | VlanId         | 0        | (0-4094) |
| Wireless Basic    | Security       | WPA/WPA2-PSK-TKIPAES          |                | Config   |          |
| WITCHESS DUSIC    | Virtual AP Cor | nfiguration1[00:00:00:00:00:0 | 0]             |          |          |
| Wireless Advanced | Status         | Disable 🔻                     | Broadcast SSID | Enable 🔻 |          |
| Witchess Advanced | SSID           | WirelessAP-2G-01              | Vlanid         | 0        | (0-4094) |
|                   | Security       | Open System                   |                | Config   |          |
|                   | Virtual AP Cor | nfiguration2[00:00:00:00:00:0 | 0]             |          |          |
|                   | Status         | Disable 🔻                     | Broadcast SSID | Enable 🔻 |          |
| Apply             | SSID           | WirelessAP-2G-02              | Vlanid         | 0        | (0-4094) |
|                   | Security       | Open System                   |                | Config   |          |
| Close             | Virtual AP Cor | nfiguration3[00:00:00:00:00:0 | 0]             |          |          |
|                   | Status         | Disable 🔻                     | Broadcast SSID | Enable 🔻 |          |
|                   | SSID           | WirelessAP-2G-03              | VlanId         | 0        | (0-4094) |
|                   | Security       | Open System                   |                | Config   |          |

The 'Wireless Basic' menu allows you to configure the basic options:

- Device list: If the AP has only a 2.4 or 5.8 broadcast band, it will correspond to WLAN 1, if on the contrary the AP has 2.4 and 5.8 the WLAN 1 will correspond to 2.4 GHz and WLAN 2 to 5.8 GHz.
- AP configuration: APs allow you to configure up to 4 SSIDs.
- Status: Enabled Enables SSID, Disabled Disables SSID.
- Broadcast SSID: Enabled Emits SSID, Disabled Hidden SSID,
- SSID: SSID Name.

**EKSELANS** BY ITS

• Wireless Security: Displays the assigned security. To see more details and configure it, click on the 'Config' button. A new window will open to set up wireless security.

| Config         | ×                                                                  |
|----------------|--------------------------------------------------------------------|
| Authentication | WPAPSK/WPA2PSK V                                                   |
| Key Length     | WEP64 Bit 🔻                                                        |
| Key Formate    | ASCII T                                                            |
| Encryption     | TKIP/AES V                                                         |
| Key            | 6666666                                                            |
| Remark 1       | Network key in 8-63 months or 64 ASCII characters<br>6 hex numbers |
|                | Apply                                                              |
|                |                                                                    |

• VLAN: Allows you to assign a VLAN to the SSID.

| Wlan Device Config |                    |                                    | ×                                              |
|--------------------|--------------------|------------------------------------|------------------------------------------------|
| Device Status      | Device List        | Wlan Device 1 🔻                    |                                                |
|                    | Mode               | 802.11B/G/N 40MHz 🔻                |                                                |
| Device Network     | Channel            | 7 [2.442 GHz] 🔻                    |                                                |
| Wireless Basic     | Client Isolation   | Disable <                          |                                                |
|                    | Fragment Threshold | 2346                               | (256-2346)                                     |
| Wireless Advanced  | RTS Threshold      | 2346                               | (1-2347)                                       |
|                    | Beacon Interval    | 100                                | (50-1024)ms                                    |
|                    | Aggregation        | Enable <b>v</b>                    |                                                |
| Apply              | ShortGI            | Enable <b>v</b>                    |                                                |
|                    | Rev Option         | 12 🔻                               |                                                |
| Close              | Coverage Threshold | -90                                | (-65dBm~-95dBm)                                |
|                    | Max Station        | 64<br>device before modification 0 | Specific indicators refer to the<br>D:No limit |

The 'Wireless Advanced' menu shows more options for the most technical-level AP:

- MODE: Select the standard for wireless N/AC.
- Channel: Channel on which the AP is transmitting the SSID of the 2.4Ghz/ 5.8Ghz AP.
- Client Isolation: Enabled: Users are isolated and cannot be seen among themselves.
- **RTS Threshold**: Reduce this value if there are electromagnetic problems or traffic saturation in the network.

- Beacon interval: Interval for "beacon". The "beacon" is a packet that is sent to the client computer to notify if it is connected. If the time is reduced, more packets will be sent making the network slower. And if the value is too high, this will cause the equipment to disconnect more frequently.
- Aggregation: Allows for higher flow.
- Short GI: Improves flow rate. Use only for N mode and deactivate if mixed mode is used.
- **Coverage Threshold:** Indicates the maximum allowed power that the client can have to stay connected to the AP. Beyond this power the AP will disconnect the client.
- MAX station: Maximum number of clients that can be connected.
- 2. **Batch Set:** Selecting one or more APs and clicking on the Group function will open a new window. This feature allows one or more APs to configure a number of equal options:
  - Channels and Powers.
  - Time when APs reboot (watch dog).
  - Maximum users allowed when connecting.
  - Password.

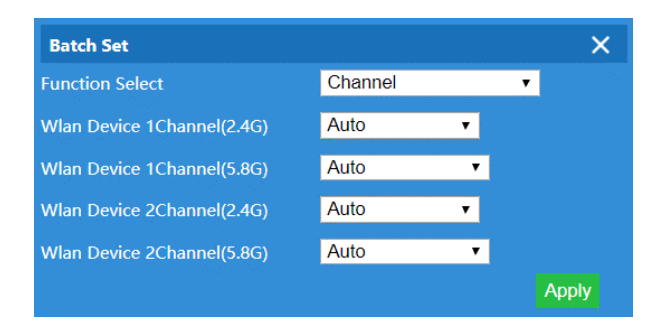

- 3. **Refresh:** Reapply the group configuration to the selected AP.
- 4. **Delete:** Remove ap from **CAP 2**.
- 5. Reboot: Restart the selected AP.
- 6. **Reset:** Empty the list.
- 7. **Reset:** Returns the selected AP to factory settings.
- 8. **Update:** Updates the firmware of the selected AP. Clicking opens a new window to select the firmware.

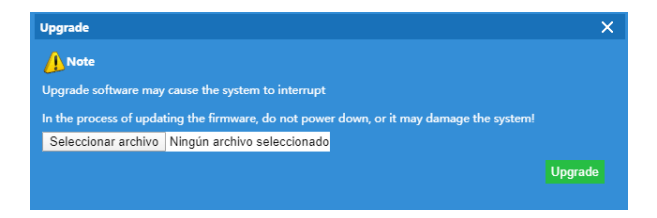

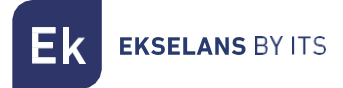

#### **Device Group**

This section lists all groups created in CAP 1. A group contains multiple APs that are set to the same setting.

| AC Settin   | ıg |             |              |                        |                               |            | ≏                   |
|-------------|----|-------------|--------------|------------------------|-------------------------------|------------|---------------------|
| Device List |    | Zero Config | Device Group | Add Group Delete Group |                               | Device Log | 9<br>Address Server |
| Select      | SN |             | Wlan Group   | p Name                 | Contains AP                   |            | Config              |
|             | 1  |             | 6K_TES       | ST                     | €The group consists of AP (0) |            | 4 🗹                 |

1. Add Group: Open the window to define the group settings. The form is the same as in point 2 of the "Equipment List" section.

Note: Select a specific time of day when APs are restarted.

- 2. Delete Group: Deletes the group, but the configuration on the APs is still maintained.
- 3. **Contains AP:** Indicates the number of APs connected to the group. Pressing the + button displays a window with all the APs, allowing you to select the ones you want to add to the group.

| Wlan Group | Device | List     |      |                 |                   |          | ×         |
|------------|--------|----------|------|-----------------|-------------------|----------|-----------|
| Select     | SN     | Location | Name | IP              | MAC               | Uptime   | Group     |
|            | 1      |          |      | 192.168.200.103 | 44:D1:FA:39:09:50 | 23:10:56 | N/A       |
|            |        |          |      |                 |                   |          |           |
|            |        |          |      |                 |                   |          |           |
|            |        |          |      |                 |                   |          |           |
|            |        |          |      |                 |                   |          |           |
|            |        |          |      |                 |                   |          |           |
|            |        |          |      |                 |                   |          |           |
|            |        |          |      |                 |                   |          |           |
|            |        |          |      |                 |                   |          |           |
|            |        |          |      |                 |                   |          |           |
|            |        |          |      |                 |                   |          |           |
|            |        |          |      |                 |                   |          |           |
|            |        |          |      |                 |                   |          | Add AP    |
|            |        |          |      |                 |                   |          | - Add 7 d |

4. **Config:** By clicking on the edit button in the corresponding group, you can carry out the configuration for the APs.

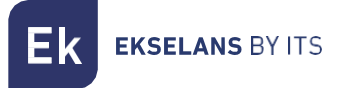

### Zero config

This function allows, before connecting any APs to **CAP 2** create a default configuration. There can only be one Zero configuration and once all the APs that are connected to **CAP 2** are created, they will be taking this default setting.

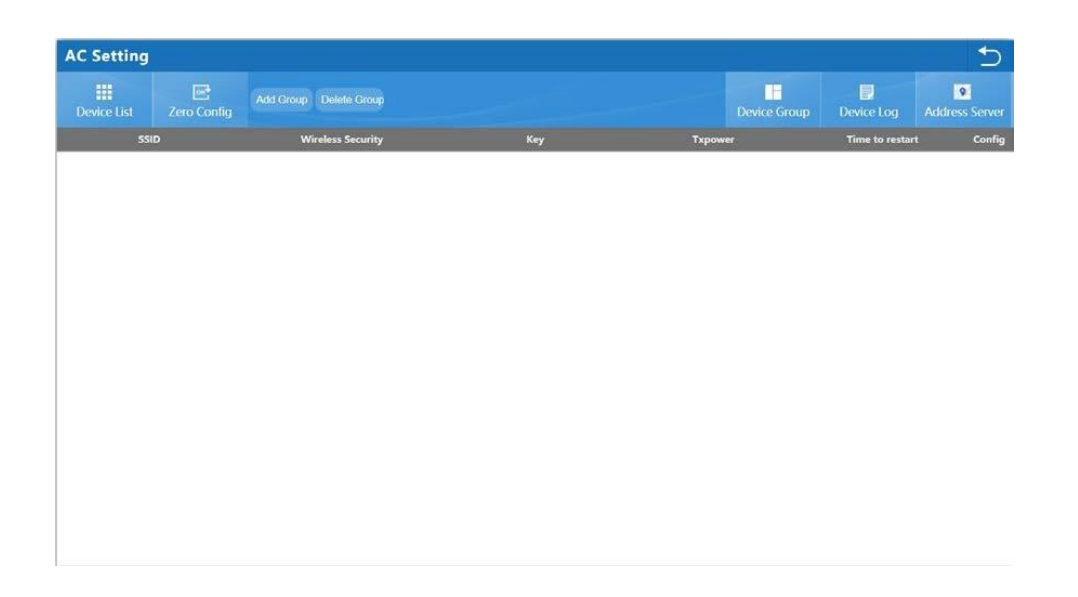

- Add Group: Opens the window so that you can create the settings that will be used by the default APs. The form is the same as in point 2 of the Teams List section. <u>Note: Allows you to select a certain time of the day when you want APs to be restarted</u>.
- 2. Delete Group: Removes the default settings, but the settings on the APs are still maintained.
- 3. Config: By clicking on the edit button, you can create the default settings.

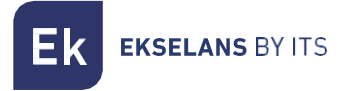

#### **Device Logs**

This section shows the activity event log for access points.

| AC Setting      |                   |                  |                   |        |                     |  |  |
|-----------------|-------------------|------------------|-------------------|--------|---------------------|--|--|
| Device List     | Zero Config       | Device Group     | Device Log        |        | 9<br>Address Server |  |  |
| Device Log      |                   |                  |                   |        |                     |  |  |
| 2018/02/14 17:0 | 5:10 Device192.10 | 58.200.37 MAC[7] | 8:D3:8D:F7:E9:8A] | online |                     |  |  |
|                 |                   |                  |                   |        |                     |  |  |
|                 |                   |                  |                   |        |                     |  |  |
|                 |                   |                  |                   |        |                     |  |  |
|                 |                   |                  |                   |        |                     |  |  |
|                 |                   |                  |                   |        |                     |  |  |
|                 |                   |                  |                   |        |                     |  |  |

Date, computer ID and MAC are displayed for each event that is happening:

- On/ Off
- Deploying and configuring APs.
- Errors

The **'ClearLog''** button empty's the list of records.

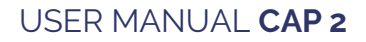

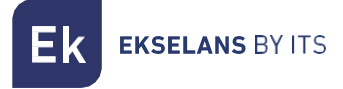

#### Address Server

This section configures DHCP that will assign IPs to different APs that connect to CAP 2.

| C Setting   |                  |              |                     |                     |           |       |     |            |   |
|-------------|------------------|--------------|---------------------|---------------------|-----------|-------|-----|------------|---|
| Device List | Zero Config      | Device Group | Device Log          | 9<br>Address Server | Refresh   | Apply |     |            |   |
| AP Addres   | s Server         |              |                     |                     |           |       |     |            |   |
|             |                  |              | Function            | Enable              | •         |       |     |            |   |
|             |                  |              | Server IP Address   | 192 . 168           | . 200 . 1 |       |     |            |   |
|             |                  | Se           | erver Address Count | 150 (1-             | 1000)     |       |     |            |   |
|             |                  |              | Effective Time      | 1                   | ▼Н        |       |     |            |   |
|             |                  | A            | llocated AP number  | 0                   |           | 1     |     |            |   |
| AP address  | information list |              |                     |                     |           |       |     |            | _ |
|             | SN               | N            | ime                 | 1                   | P         |       | MAC | Lease Time |   |
|             |                  |              |                     |                     |           |       |     |            |   |
|             |                  |              |                     |                     |           |       |     |            | 2 |

- 1. Server IP Address: It shows the initial IP for DHCP as well as the IP that will link between the APs and CAP 2 (IP Server is a second IP for CAP 2 in the range that the APs will be). The number of IPs that you can assign.
- 2. Server Address Count Displays the AP model, its assigned IP address, and its corresponding MAC. The remaining time for the IP to be updated is also shown.
- 3. **Refresh:** Refresh the page.
- 4. Apply: Apply the changes made.

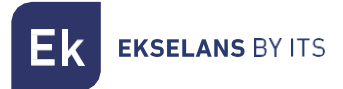

#### LAN

| LAN             |                                                          |                                                              | 5      |
|-----------------|----------------------------------------------------------|--------------------------------------------------------------|--------|
| LAN Settings    | Apply                                                    | Static                                                       | DHCP a |
| LAN Setting     | js                                                       |                                                              |        |
| 1<br>DHCP Serve | IP Address<br>Subnet Mask<br>Spanning Tree<br>er Setting | is 192 . 168 . 10 . 1<br>ik 255 . 255 . 252 . 0<br>ie Enable |        |
|                 | DHCP Server Setting                                      | g Enable •                                                   |        |
|                 | Initial allocation base address                          | 15 2                                                         |        |
|                 | Maximum DHCP address allocation                          | n 200                                                        |        |
|                 | DHCP Lease Time                                          | ie [24                                                       |        |
| 2               | DHCP allocation quantity                                 | y 0 DHCP List                                                |        |

- 1. LAN Settings: Configure the IP and subnet mask of CAP 2.
- 2. DHCP Server Setting: Turns DHCP on or off. Configure DHCP Initial IP and End IP.
- 3. **Static DHCP**: Allows you to assign fixed IPs to a MAC. This way the MAC will always have the same IP, which is ideal to be able to apply QoS.

| LAN          |             |            |     |      | 5           |
|--------------|-------------|------------|-----|------|-------------|
| LAN Settings | Static DHCP |            |     |      |             |
| Select       | SN          | IP Address | MAC | Mark | modify info |

| IP Address | 1 |   |  | Search User |
|------------|---|---|--|-------------|
| мас        | - | 1 |  |             |
| Mark       |   |   |  |             |

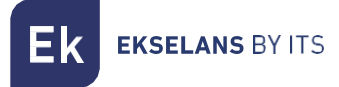

#### WAN

#### WAN Setting

The CAP 2 allows you to change 3 of your LAN ports and enable them as WAN ports. In this way it is possible to have up to 4 WAN connections, 1 per ISP.

| Setting                                      |                                                                                  |                                           |                                                                                                    |
|----------------------------------------------|----------------------------------------------------------------------------------|-------------------------------------------|----------------------------------------------------------------------------------------------------|
| <b>e)</b><br>Setting                         |                                                                                  |                                           | Load Balance Policy Ro                                                                                                    |
| WAN Setting                                  |                                                                                  |                                           |                                                                                                    |
|                                              | the second second second second                                                  |                                           |                                                                                                    |
| vlocity the wan port number, please          | manually reboot the device:                                                      |                                           |                                                                                                    |
| WAN Name                                     | manually report the device:                                                      | Connect Method                            | Config                                                                                                    |
| WAN Name<br>WAN Name                         | manually reboot the device:<br>Status<br>Configured                              | Connect Method<br>Static IP               | Config                                                                                                    |
| WAN Name<br>WAN 1<br>WAN1<br>WAN2            | Status<br>Configured<br>Configured                                               | Connect Method<br>Static IP<br>Dynamic IP | Config<br>24<br>24                                                                                                    |
| WAN Name<br>WAN Name<br>WAN1<br>WAN2<br>WAN3 | Configured<br>Configured<br>Configured<br>Not Configured [Can serve as Lan port] | Connect Method<br>Static IP<br>Dynamic IP | Config<br>Config<br>Co |

Clicking on the "Config" button on each WAN will open a sale to be able to configure:

| WAN Setting     |           |           |     |                              | ×     |
|-----------------|-----------|-----------|-----|------------------------------|-------|
| WAN Setting     |           |           |     |                              |       |
| Connect Method  | Static I  | •         | •   |                              |       |
| IP Address      | 172       | 1         | 1   | 1                            |       |
| Subnet Mask     | 255       | 255       | 255 | 0                            |       |
| Default Gateway | 172       | . 1       | 1   | 254                          |       |
|                 | 1500      |           | _   | (1400-1500)                  |       |
| Primary DNS     | 8         | 8         | 8   | 8                            |       |
| Secondary DNS   | 4         | 4         | 4   | 4                            |       |
| Band Type       | 100M F    | iber 🔹    |     |                              |       |
|                 | 100000    |           |     | Kbps                         |       |
| Upstream        | 100000    |           |     | Kbps                         |       |
|                 | High pr   | iority 🔹  |     |                              |       |
|                 | Enable W  | leb Serve |     | n WAN Port <mark>8080</mark> | (Port |
|                 | Range 1-I |           |     |                              | Apply |

CAP 2 allows you to configure the WAN port in different ways; Static IP, DHCP, PPPoE, or disabled. If the WAN is disabled, the port will function as a LAN port.

It is also possible to limit the throughput of each WAN with the "Band Type", Downstream and Upstream.

Allows you to configure access to the CAP 2 web interface over the WAN.

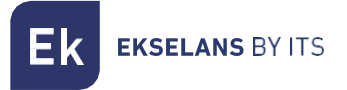

#### Policy Routing

This feature allows you to control and direct traffic through rules and routes to the WAN you want.

| WAN Setti        | ng           |                |          |     |            |                  |        |      | <b>1</b> |
|------------------|--------------|----------------|----------|-----|------------|------------------|--------|------|----------|
| C<br>WAN Setting | Load Balance | Policy Routing | Add<br>1 |     | Apply<br>3 |                  |        |      |          |
| Policy Rou       | ting         |                |          |     |            |                  |        |      |          |
| Selete S         | N            | Policy type    |          | Pol | icy detail | Policy interface | Status | Mark | Config   |
|                  |              |                |          |     |            |                  |        |      | 4        |

1. Add: Adds a route. Clicking will bring up the following window:

| Policy Routing      |                                               | ×                        |
|---------------------|-----------------------------------------------|--------------------------|
| Status              | Enable •                                      |                          |
| Policy type         | Source IP address V                           |                          |
| IP Address          |                                               |                          |
| WAN                 | 🗖 wan1 📮 wan2                                 |                          |
| Identity<br>binding | Identity binding timeout<br>range[300-864000] | Identity binding timeout |
| Mark                |                                               |                          |
|                     |                                               | Save                     |

- Status: Enables or disables the rule.
- Policy type: Determines the type of font to use for the rule. Define: Source of an IP, destination of an IP, domain, a specific port, a MAC and an interface.
- WAN: Determines the WAN where traffic will be redirected.
- 2. Delete: Deletes the selected route.
- 3. Apply: Applies routes that have been created.
- 4. Config: Allows you to edit the selected route.

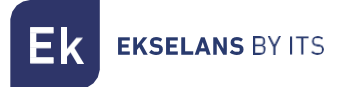

## **Behavior**

CAP 2 allows you to control traffic behavior.

It allows you to identify different types of service and group them into different "Application Class" and give them a certain behavior.

| ehavior                                     |                  |            |            |                  |        |        |      | 1      |
|---------------------------------------------|------------------|------------|------------|------------------|--------|--------|------|--------|
| D<br>Behavior                               | Add              | Delete     | Apoly      |                  |        |        |      |        |
|                                             |                  |            |            |                  |        |        |      |        |
| Behavic                                     | r Setting        |            |            |                  |        |        |      |        |
| <ul> <li>Behavic</li> <li>Selete</li> </ul> | er Setting<br>SN | Group Name | Time Group | Application Info | Action | Status | Mark | Config |

1. Add: Allows you to add a behavior. Clicking will bring up the following window:

| Behavior Setting  | ×                                                          |  |
|-------------------|------------------------------------------------------------|--|
| Status            | Enable •                                                   |  |
| IP Group          | Any   Add IP Group                                         |  |
| Time Group        | Any  Add Time Group                                        |  |
| Application Class | Instant messaging 🔻 💻 Select all the software in the class |  |
| Application Info  | QQ T                                                       |  |
| Action            | Reject •                                                   |  |
| Mark              |                                                            |  |
|                   | Apply                                                      |  |

- Status: Enables or disables the speed limit.
- IP Group: Assigns a group of IPs to which the behavior in question will be applied.
- Time Group: Assign a "Time Group" so that the rule only applies in the given time zone.
- Application Class: Select the desired "Application" group to shit the related "Application Info". Check "Select all the software in the class" to block all services belonging to that class.
- Application Info: Select a particular "service".
- Action: Reject Denies Application Class or Application Info traffic.
- 2. Delete: Delete selected behavior.
- 3. Apply: Applies behaviors that have been created.
- 4. Config: Allows you to edit the selected behavior.

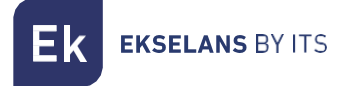

## **Flow Control**

This function allows you to control the flow of traffic circulating through CAP 2.

#### Smart Qos

It allows you to identify different types of service and group them into different "Application Class" and give them a priority over bandwidth.

**Flow Control** -📕 Start up intelligent flow control 🗐 Custom priority bandwidth Application Class idth Ratio(%) Priority Instant messaging High priority • 20% 1 2 Network download Lowest priority • 5% 3 Network video Low priority · 10% Office 50% 4 Highest priority \* Finance and other 15% Mid priority • 5

Pressing "Custom priority bandwidth" will open a window in which it will be possible to adjust the % on priorities:

| Custom priority bandw | vidth            | ×                  |
|-----------------------|------------------|--------------------|
| SN                    | Priority         | Bandwidth Ratio(%) |
|                       | Lowest priority  | <mark>5</mark> %   |
| 2                     | Low priority     | <mark>10</mark> %  |
|                       | Mid priority     | <mark>15</mark> %  |
| 4                     | High priority    | <mark>20</mark> %  |
| 5                     | Highest priority | <mark>50</mark> %  |
|                       |                  | Apply              |

It can be given more or less priority depending on our needs.

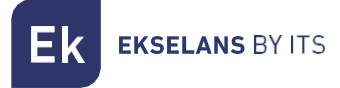

#### Speed Limit

This feature allows you to add speed limits to connected customers.

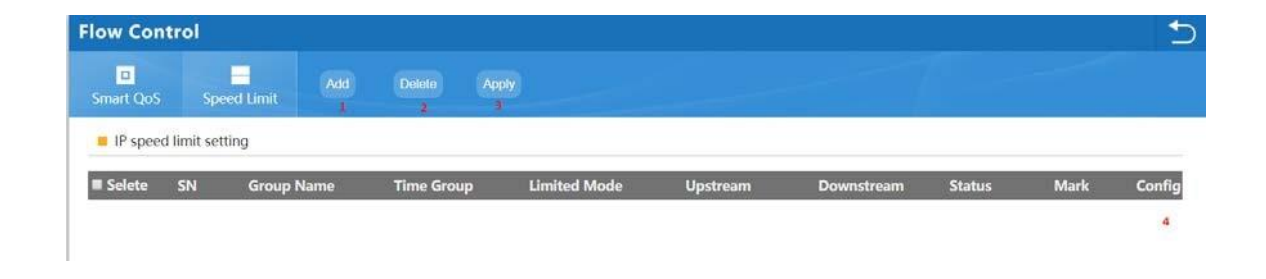

1. Add: Adds a speed limit. Clicking will bring up the following window:

| IP speed limit set | tting                   | ×     |
|--------------------|-------------------------|-------|
| Status             | Enable •                |       |
| IP Group           | Victor PC  Add IP Group |       |
| Time Group         | Any  Add Time Group     |       |
| Limited Mode       | Shared mode 🔻           |       |
| Downstream         | Kbps                    |       |
| Upstream           | Kbps                    |       |
| Mark               |                         |       |
|                    |                         | Apply |

- Status: Enables or disables the speed limit.
- IP Group: Assigns a group of IPS to which the speed limit will be applied.
- Time Group: Assign a "Time Group" so that the rule only applies in the given time zone.
- Limited Mode: Shared Mode shares the designated speed between all IPs. Exclusive mode assigns each IP the designated speed.
- Downstream: Download speed limit.
- Upstream: Upload speed limit.
- 2. Delete: Removes the selected speed limit.
- 3. Apply: Applies speed limits that have been created.
- 4. Config: Allows you to edit the speed limit.

Ek EKSELANS BY ITS

## **Routing Management**

This section shows all the routes that CAP 2 is currently using.

| Routing M     | Management    |             |                 |        | 5                 |
|---------------|---------------|-------------|-----------------|--------|-------------------|
| System Routin |               |             |                 |        | Static Route      |
| Routing       | Management    |             |                 |        |                   |
| SN            | Destination   | Gateway     | Subnet Mask     | Metric | Network Interface |
| 1             | 0.0.0.0       | 192.168.0.5 | 0.0.0.0         | 11     | eth1              |
| 2             | 4,4,4,4       | 192.168.0.5 | 255.255.255.255 | 0      | eth1              |
| 3             | 8.8.8         | 192.168.0.5 | 255.255.255.255 | 0      | eth1              |
| 4             | 192.168.0.0   | 0.0.0.0     | 255.255.0.0     | 0      | eth1              |
| 5             | 192.168.0.0   | 0.0.0.0     | 255.255.0.0     | 11     | eth1              |
| 6             | 192.168.0.5   | 0.0.0.0     | 255.255.255.255 | 11     | eth1              |
| 7             | 192.168.8.0   | 0.0.0.0     | 255.255.252.0   | 0      | br0               |
| 8             | 192.168.200.0 | 0.0.0.0     | 255.255.252.0   | 0      | br0               |

#### Static Route

| stem Routing                                      | Static Route                 | Add | Doloto<br>2 | Apply<br>3  |        |               | -76    |      |       |
|---------------------------------------------------|------------------------------|-----|-------------|-------------|--------|---------------|--------|------|-------|
| <ul> <li>Static Rou</li> <li>Selete Si</li> </ul> | ite Settings<br>N Destinatio | on  | Gateway     | Subnet Mask | Metric | Network Inter | Status | Mark | Confi |

1. Add: Adds a static route. Clicking will bring up the following window:

| Status              | Enable • |  |  |
|---------------------|----------|--|--|
|                     |          |  |  |
| Subnet Mask         |          |  |  |
| Gateway             |          |  |  |
| Metric              | 0        |  |  |
| Network<br>nterface | WAN1 V   |  |  |
| Mark                |          |  |  |

- Destination: Sets the destination IP address.
- Subnet Mask: Set the subnet mask.
- Gateway: Set the gateway.
- Network Interface: Identifies on which interface the static route is applied.
- 2. Delete: Deletes static routes that have been selected.
- 3. Apply: Applies static routes that have been created.

## **Port Mapping**

In this section it is possible to open certain ports to the IPs of the desired devices. This allows certain services of the assigned devices to be viewed from the CAP 2 WAN.

Note: CAP 2 allows you to work with different WANs.

| Port Mapping                 |                |                |                                      |   |        |      | 5      |
|------------------------------|----------------|----------------|--------------------------------------|---|--------|------|--------|
| Port Mapping Add Delete      |                |                |                                      |   |        |      |        |
| Enable port mapping function |                |                |                                      |   |        |      |        |
| ■ SN Rule Name<br>Selete     | L Port Mapping |                |                                      | × | Status | Mark | Config |
|                              | Status         | Enable •       |                                      |   |        |      | 201    |
|                              | Rule Class     | User defined 🔹 |                                      |   |        |      |        |
|                              | Rule Name      |                |                                      |   |        |      |        |
|                              | Protocol       | TCP+UDP *      |                                      |   |        |      |        |
|                              | Lan IP         |                | Search User                          |   |        |      |        |
|                              | External port  | -              | can not be empty, port range:1-65535 |   |        |      |        |
|                              | Internal port  |                | can not be empty, port range:1-65535 |   |        |      |        |
|                              | Line           | WAN1 •         |                                      |   |        |      |        |
|                              | Mark           |                |                                      |   |        |      |        |
|                              |                |                | A                                    |   |        |      |        |

- Status: Enable or disable the rule.
- Rule Name: Name to identify the rule.
- **Protocol:** TCP / UDP.
- Lan IP: IP address of the device to which you want to open the port.
- External port: Port where the petition will enter.
- Internal port: Device port where the request will enter.
- Line: WAN on which the rule will apply.

Once you have entered all the data, click 'Apply

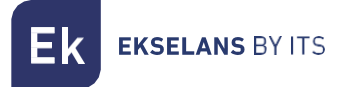

## **URL Filter**

The URL Filter allows you to deny all those URLs added to the list.

|        |      |        |     | Add Deleta Anniv     | In I             |
|--------|------|--------|-----|----------------------|------------------|
|        |      |        |     |                      | Url Filter       |
|        |      |        |     | ilter function 🗉     | Enable Url filte |
| Config | Mark | Status | URL | Rule Name Time Group | I Selete SN      |
|        | Mark | Status | URL | Rule Name Time Group | Selete SN        |

## **IP Filter**

| IP Filter            |            |                     |                               |          |        |      | 5      |
|----------------------|------------|---------------------|-------------------------------|----------|--------|------|--------|
| IP Filter Add Delete |            |                     |                               |          |        |      |        |
| IP Filter Prohibit   | •          |                     |                               |          |        |      |        |
| Selete SN Rule Name  | Time Group | IP Address          | Port Range                    | Protocol | Status | Mark | Config |
|                      | IP Filter  |                     |                               | ×        |        |      |        |
|                      | Status     | Enable •            |                               |          |        |      |        |
|                      | Rule Name  |                     |                               |          |        |      |        |
|                      | Time Group | Any  Add Time Group |                               |          |        |      |        |
|                      | IP Address |                     | Soarch U                      | sor      |        |      |        |
|                      | Port Range | - can no            | ot be empty, port range:1-65! | 535      |        |      |        |
|                      | Protocol   | TCP+UDP ·           |                               |          |        |      |        |
|                      | Mark       |                     |                               |          |        |      |        |
|                      |            |                     |                               | Apply    |        |      |        |
|                      |            |                     |                               |          |        |      |        |

- Status: Enables or disables the rule.
- Rule Name: Filter name.
- Time Group: Select the rule in case that is applied over any particular time group.
- IP Address: Range of IPs in which the filter was applied.
- Protocol: TCP / UDP, TCP, UDP
- **Port Range:** Determines the port we want to filter. Once you have entered all the data, click "Add"

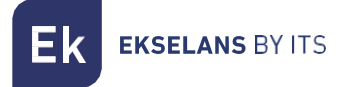

## **MAC Filter**

Mac Filter allows you to authorize or deny devices identified by the MAC.

| MAC Filter |           |            |     |        |      | 5      |
|------------|-----------|------------|-----|--------|------|--------|
| MAC Filter |           |            |     |        |      |        |
| MAC Filter | Prohibit  |            |     |        |      |        |
| Selete SN  | Rule Name | Time Group | MAC | Status | Mark | Config |
|            |           |            |     |        |      |        |
|            |           |            |     |        |      |        |
|            |           |            |     |        |      |        |
|            |           |            |     |        |      |        |

## DMZ

DmZ allows redirecting all port requests to a particular IP.

| DMZ |                            | 5      |
|-----|----------------------------|--------|
| DMZ | (Apply)                    |        |
| DMZ |                            |        |
|     | Enable DMZ Function        |        |
|     | DMZ Host 0 .0 .0 .0 Search | h User |

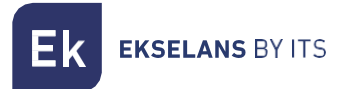

## **IP/Time Group**

In this section you can create IP groups and time zones.

Note: It is important to remember that IPs are granted through DHCP and are variable. It is recommended to use fixed IPs assigned through the MAC in DHCP.

## IP Group

| /Time                                       | Group           |            |                                                                                                    |      | +         |
|---------------------------------------------|-----------------|------------|----------------------------------------------------------------------------------------------------|------|-----------|
| IP Group                                    | Add             | Delete     | A second second s |      | Time Grou |
| <ul> <li>IP Grou</li> <li>Selete</li> </ul> | p Managen<br>SN | Group Name | IP Range                                                                                                    | Mark | Config    |
| <b>3</b>                                    | 1               | Victor PC  | 192.168.8.149-192.168.8.149                                                                                                    | 123  | 1         |

1. Add: Add a group of IPs. Pressing will open a new window.

| IP Group   |     |   |   |  | ×           |
|------------|-----|---|---|--|-------------|
| Group Name |     |   |   |  |             |
| IP Range   | - I | • | • |  | Search User |
| Mark       |     |   |   |  |             |
|            |     |   |   |  | Apply       |

- Group Name: Name of the IP group
- IP Range: IPs address range for the group.
- 2. Delete: Select the group of IPs you want to delete.
- 3. Config: Allows you to edit the selected IP group.

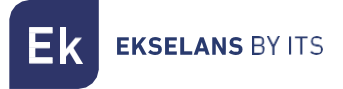

## Time Group

| IP/Time  | Group          |                    |                           |                                                                              |             |                  |
|----------|----------------|--------------------|---------------------------|------------------------------------------------------------------------------|-------------|------------------|
| IP Group | Time Group     | Add 1              | Defete<br>2               |                                                                              |             |                  |
| Time G   | roup Managemen | it                 |                           |                                                                              |             |                  |
|          |                |                    |                           |                                                                              |             |                  |
| Selete   | SN             | Time Group         | Time Range                | Work date                                                                    | Mark        | Config           |
| Selete   | SN<br>1        | Time Group<br>Test | Time Range<br>16:20-16:45 | <b>Work date</b><br>Monday Tuesday Wednesday Thursday Friday Saturday Sunday | Mark<br>456 | Config           |
| Selete   | SN<br>1        | Time Group<br>Test | Time Range<br>16:20-16:45 | <b>Work date</b><br>Monday Tuesday Wednesday Thursday Friday Saturday Sunday | Mark<br>456 | Config<br>Config |

- 1. Add: Add a "Time Group". Clicking will open a new window.
  - Time Group: Name of "Time Group"

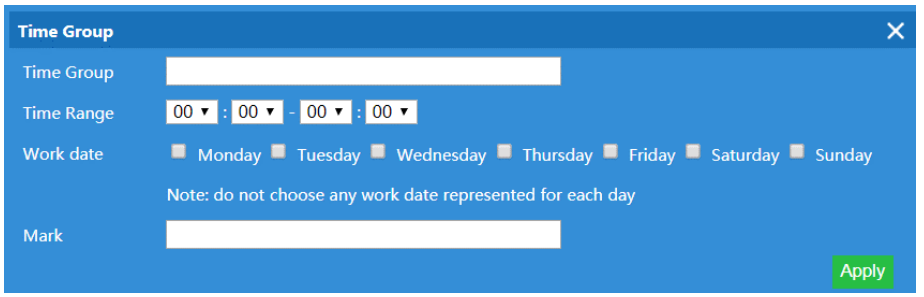

- Time Range: Time range.
- Work date: Select the days of the week. "Example: 8:00 to 12:00 only on Saturdays and Sundays. THE CAP 2 options for assigning a "Time Group" will use the time and day provided to perform the action".
- 1. Delete: Select the "Time Group" you want to delete.
- 2. Config: Allows you to edit the selected "Time Group".

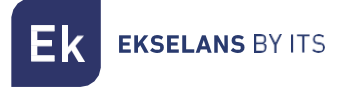

## Authentication

This section of CAP 2 activates the simple captive portal.

| Authentication                   |                           |                                                 | 5          |
|----------------------------------|---------------------------|-------------------------------------------------|------------|
| Authentication Apply             |                           |                                                 | Local auth |
| Authentication                   |                           |                                                 |            |
| Authentication<br>Client Timeout | Local Authentication   20 | Default:20 min Range(20-65535min)<br>Add domain |            |
| External domain white list       | wifi.weixin.qq.com        |                                                 |            |
| MAC white list                   |                           | Scan MAC Add MAC                                |            |
| Free authentication port         | LAN1 LAN2 LAN3            |                                                 |            |

To activate the portal, the "authentication" must be in **'local authentication' mode**.

- Client Timeout: Maximum number of authentications allowed by the portal.
- External domain Whitelist: List of domains that can be accessed without authentication.
- MAC White list: MACs of devices that do not need to authenticate to the portal.

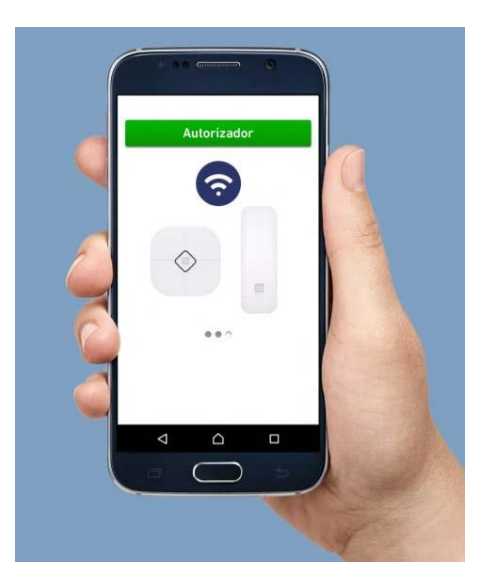

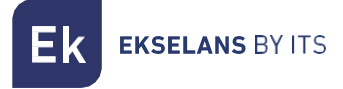

#### Local auth

In this section we will be able to configure the portal page.

| Authenticat         | ion        |                   |                                                                                                   |                                  |
|---------------------|------------|-------------------|---------------------------------------------------------------------------------------------------|----------------------------------|
| •<br>Authentication | Local auth |                   |                                                                                                   |                                  |
| ELocal auth         |            |                   |                                                                                                   |                                  |
|                     |            | Advertising       | Pictures Upload first pictures   Choose File No file chosen  Update Picture Picture  Picture (280 | ×280jpg) can not be more than 1M |
|                     | Firs       | st pictures butto | on name Ek                                                                                        |                                  |
|                     | F          | irst pictures red | lirect un www.ekselansbyits.com                                                                   |                                  |
|                     | Secon      | d pictures butto  | on name                                                                                           |                                  |
|                     | Seco       | and pictures red  | lirect url                                                                                        |                                  |
|                     | Thir       | d pictures butto  | on name                                                                                           |                                  |
|                     | Th         | nird pictures red | lirect url [                                                                                      |                                  |
|                     |            |                   |                                                                                                   |                                  |
|                     |            |                   |                                                                                                   |                                  |

The portal consists of a slide show with 3 images and 3 buttons.

- Advertising pictures: Select the position of the image you want to change, select the file and press "Update Pictures".
- First pictures button name: Name for first button.
- First pictures redirect url: After pressing the button the device will go to the URL indicated.

The "Preview" button will show a preview of the configured portal.

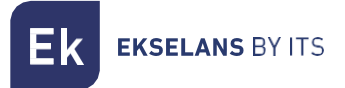

## **Device Management**

|             |             |             |                 | Device Management | Network Function    |
|-------------|-------------|-------------|-----------------|-------------------|---------------------|
| System Time | Examination | Modify Pass | Firmware Update | Device Log        | management          |
|             |             |             |                 |                   | CO<br>Reboot device |
|             |             |             |                 |                   |                     |
|             |             |             |                 |                   | Reboot device       |

#### Management

In this section you can export the CAP 2 settings as well as restore it. You can also restore the equipment with factory settings.

| manageme   | nt                                                                           | D |
|------------|------------------------------------------------------------------------------|---|
| nanagement |                                                                              |   |
| Save/Reloa | ad Settings                                                                  |   |
|            | Backup Save the configuration file to your computer                          |   |
|            | Restore Choose File No file chosen                                           |   |
|            | Reset Default Restore the factory default settings, please press this button |   |

#### Modify Password

Allows you to configure the user and password to access the CAP 2.

| Modify Pass          | word |                      |   | <br> |  |
|----------------------|------|----------------------|---|------|--|
| D<br>Modify Password |      |                      |   |      |  |
| Modify Pass          | word |                      |   |      |  |
|                      |      | Old password         |   |      |  |
|                      |      | New password         | ] |      |  |
|                      |      | Confirm new password |   |      |  |

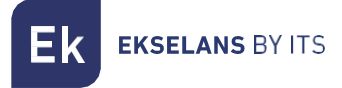

#### **Device Logs**

Displays all CAP 2 events. It is also possible to store the logs on an external server by entering the IP and clicking on "Apply".

| Device Log                                                                                                    | 5 |
|----------------------------------------------------------------------------------------------------|---|
| Apply Refresh Delete Exoprt Log<br>Device Log                                                                                                    |   |
| Device Log                                                                                                    |   |
| Device Log Enable •                                                                                                    |   |
| Remote log service 0 .0 .0                                                                                                    |   |
| Device Log                                                                                                    |   |
| <pre>Jan 1 00:00:11 CAP2 syslog.info syslogd started: BusyBox v1.22.1<br/>Jan 1 00:00:11 CAP2 kern.notice kernel: klogd started: BusyBox v1.22.1 (2017-02-07 10:59:43 CST)<br/>Jan 1 00:00:11 CAP2 kern.nark kernel: [rtkn_scan_bbt, line 2077] block_v2r_num 400<br/>Jan 1 00:00:11 CAP2 kern.nark kernel: M[rtk_scan_v2r_bb];969,block_v2r_num=3cd<br/>Jan 1 00:00:11 CAP2 kern.nark kernel: [rtk_scan_v2r_bb];969,block_v2r_num=3cd<br/>Jan 1 00:00:11 CAP2 kern.nark kernel: INFO: Stored BBI in D10 e0: block=8, block_status_p1=0xbb<br/>Jan 1 00:00:11 CAP2 kern.nark kernel: NMC+tscared BBI in D10 e0: block=8, block_status_p1=0xbb<br/>Jan 1 00:00:11 CAP2 kern.nark kernel: M[rtk_scan_v2r_bb] have created v2r bbt table:0 on block 8, just loads it !!<br/>Jan 1 00:00:11 CAP2 kern.nark kernel: M[rtk_scan_bbt, line 68B] men_page_num=1 bbt_page 704<br/>Jan 1 00:00:11 CAP2 kern.nark kernel: NMC+table:0 RG<br/>Jan 1 00:00:11 CAP2 kern.nark kernel: NMC+table:0 Bage:704<br/>Jan 1 00:00:11 CAP2 kern.nark kernel: M[rtk_had_scan_bbt] have created bbt table:0 on block 11, just loads it !!<br/>Jan 1 00:00:11 CAP2 kern.nark kernel: NMC+table:0 Bage:704<br/>Jan 1 00:00:11 CAP2 kern.nark kernel: NMC+table:0 Bage:704<br/>Jan 1 00:00:11 CAP2 kern.nark kernel: NMC+table:0 Bage:704<br/>Jan 1 00:00:11 CAP2 kern.nark kernel: NMC+table:0 Bage:704<br/>Jan 1 00:00:11 CAP2 kern.nark kernel: M[rtk_hand_scan_bbt] have created bbt table:0 on block 11, just loads it !!<br/>Jan 1 00:00:11 CAP2 kern.nark kernel: NMC+table:0 Bage:704<br/>Jan 1 00:00:11 CAP2 kern.nark kernel: NMC+table:0 Bage:704<br/>Jan 1 00:00:11 CAP2 kern.nark kernel: NMC+table:0 Bage:704<br/>Jan 1 00:00:11 CAP2 kern.nark kernel: NMC+table:0 Bage:704<br/>Jan 1 00:00:11 CAP2 kern.nark kernel: NMC+table:0 Bage:704<br/>Jan 1 00:00:11 CAP2 kern.nark kernel: NMC+table:0 CK</pre>                                                                                                    |   |
| Jan 1 00:00:11 CAP2 kern.notice kernel: radlinepart partitions found on NID device rtk_nand<br>Jan 1 00:00:11 CAP2 kern.notice kernel: cmainer J NID partitions on "rtk", nand":<br>Jan 1 00:00:11 CAP2 kern.notice kernel: cmainer J NID partitions on "rtk"<br>Jan 1 00:00:11 CAP2 kern.notice kernel: cmainer J NID partitions on "rtk"<br>Jan 1 00:00:11 CAP2 kern.notice kernel: cmainer J NID partitions on "rtk"<br>Jan 1 00:00:11 CAP2 kern.notice kernel: cmainer J NID partitions on "rtk"<br>Jan 1 00:00:11 CAP2 kern.notice kernel: cmainer J NID partitions on "rtk"<br>Jan 1 00:00:11 CAP2 kern.notice kernel: cmainer J NID partitions on "rtk"<br>Jan 1 00:00:11 CAP2 kern.notice kernel: cmainer J NID partitions on "rtk"<br>Jan 1 00:00:11 CAP2 kern.notice kernel: cmainer J NID partitions on "rtk"<br>Jan 1 00:00:11 CAP2 kern.notice kernel: cmainer J NID partitions on "rtk"<br>Jan 1 00:00:11 CAP2 kern.notice kernel: cmainer J NID partitions on "rtk"<br>Jan 1 00:00:11 CAP2 kern.notice kernel: cmainer J NID partitions J NID partitions on "rtk"<br>Jan 1 00:00:11 CAP2 kern.notice kernel: cmainer J NID partitions J NID partitions J NID parti | • |

#### Firmware Update

Select the file with which to update the **cap 2** firmware and press "Upgrade"

| Upgrade |                                                                                          | 5 |
|---------|------------------------------------------------------------------------------------------|---|
| Upgrade |                                                                                          |   |
|         | Firmware Version:CAP2-v2.0-B20170301112540                                               |   |
|         | (L) Note                                                                                 |   |
|         | Upgrade software may cause the system to interrupt                                       |   |
|         | In the process of updating the firmware, do not power down, or it may damage the system! |   |
|         | Choose File No file chosen Upgrade                                                       |   |

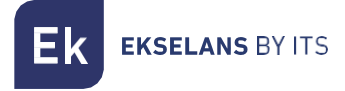

#### Examination

Allows you to assign a daily time for CAP 2 to restart.

|                                                                                     | 5 |
|-------------------------------------------------------------------------------------|---|
|                                                                                     |   |
|                                                                                     |   |
| Examination Enable •                                                                |   |
| Reboot Time 17:00 •                                                                 |   |
| Reboot Time 17:00 •<br>Device will be reset automatically according to the set time |   |

#### System Time

Manage CAP 2 time zone.

| System Time                                                     | 5 |
|-----------------------------------------------------------------|---|
| System Time                                                     |   |
| System Time                                                     |   |
| System Time 2018-02-09 11:31:23 Sync with host                  |   |
| NTP Enable Enable •                                             |   |
| Time Zone Select (GMT+01:00)Barcolona, Madrid 🔹                 |   |
| NTP Server time.windows.com                                     |   |
| Manual IP Setting 0 - 0 - 0                                     |   |
| Manually reset the device when you modify the system time zone! |   |